## Manual de integración Web Checkout Getnet: Integración usando Plugin WooCommerce.

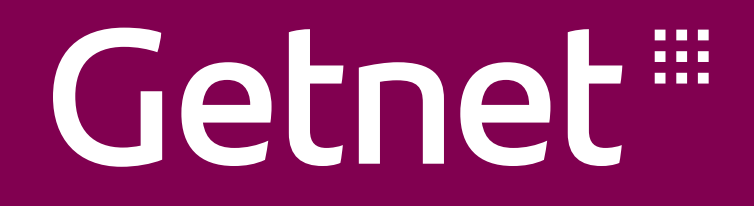

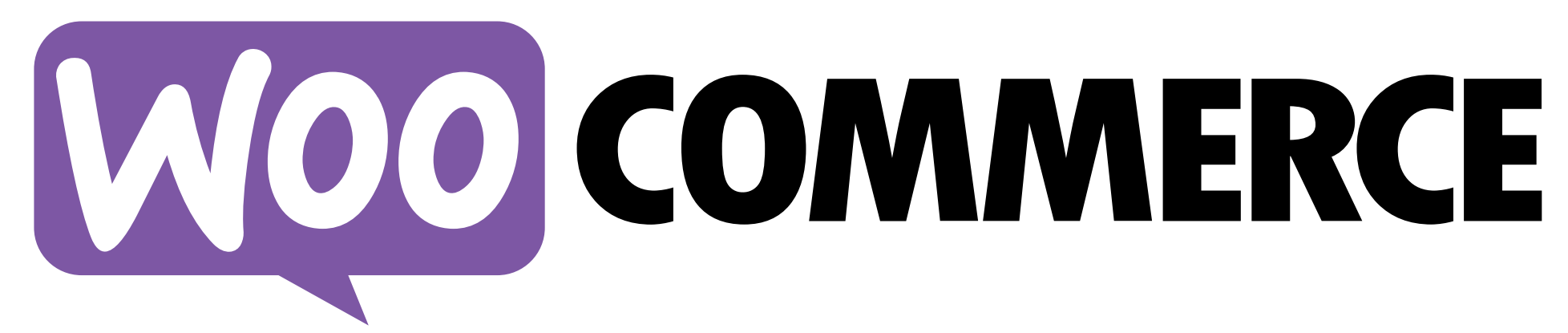

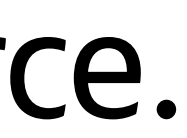

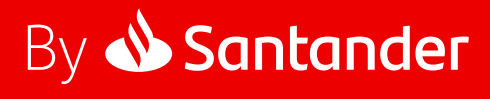

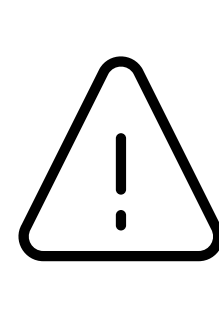

### Wordpress 5.6.2 Woocommerce 5.0.0 PHP 7.4 o superior

Manual de configuración - Web Checkout Getnet usando plugin WooCommerce.

Requisitos: Tener tu sitio web en Wordpress con el componente WooCommerce Tener certificado de seguridad TLS 1.2

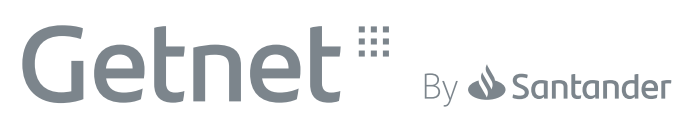

## Contrata/Solicita

#### Si aún no eres cliente Getnet:

Contrata Getnet y solicita Web Checkout a través de:

www.getnet.cl/hazte-cliente

Manual de configuración - Web Checkout Getnet usando plugin WooCommerce.

### $\rightarrow$

#### Si ya eres cliente Getnet:

Solicita Web Checkout en:

portalcomercios.getnet.cl

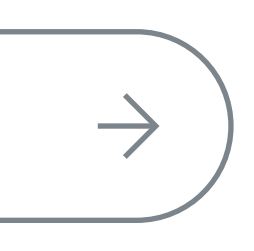

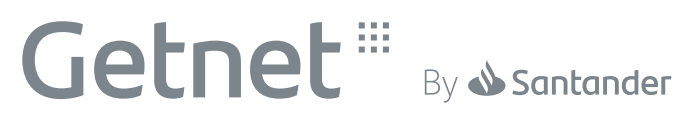

## Implementa en Ambiente de Pruebas

- Clickear en Activar plugin

Instalando el plugin desde el archivo cargado: woocommercegateway-placetopay-2.18.8.zip

Desempaque...

Instalando el plugin...

El plugin se instaló correctamente.

Activar plugin

Ir al Instalador de Plugins

Manual de configuración - Web Checkout Getnet usando plugin WooCommerce.

Descarga el Plugin de Woocommerce desde Getnet.cl/developers.

Importante: NO descomprimas el archivo.

Ingresa a tu plataforma de Wordpress, ve al menú Plugins > Agregar nuevo > Subir plugin y carga el archivo zip, luego presiona "Instalar".

Una vez instalado, aparecerá la opción de "Activar plugin", al presionarlo se activará y redireccionará al menú de plugins instalados.

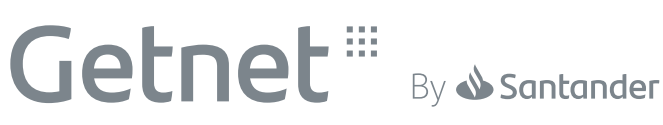

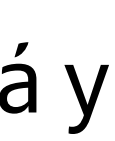

#### Visualiza el plugin de Getnet, presiona "Configuración" y configura el plugin en el Ambiente de Pruebas con los siguientes parámetros:

| $\bigcirc$ |        | WooCommerce Getnet Gateway |               | Agre |  |
|------------|--------|----------------------------|---------------|------|--|
|            |        | Desactivar                 | Configuración | Vers |  |
|            | $\Box$ | Plugin                     |               | Des  |  |

## debes configurar:

| General Productos Er                                                                                                    | nvío Pagos Cuentas y privacidad Correos electrónicos Integración Avanzado                                                                                                    |  |  |  |  |  |  |  |  |
|----------------------------------------------------------------------------------------------------|----------------------------------------------------------------------------------------------------|--|--|--|--|--|--|--|--|
| Parece que tu tienda no está usando una conexión segura. Recomendamos encarecidamente servir toda tu web en una conexión HTTPS para ayudar a mantener seguros los S Descartar datos de los clientes. <u>Aprende más aquí.</u> |                                                                                                    |  |  |  |  |  |  |  |  |
| Getnet J                                                                                                    |                                                                                                    |  |  |  |  |  |  |  |  |
| ende en línea de forma segura y                                                                                                    | ágil                                                                                                    |  |  |  |  |  |  |  |  |
|                                                                                                    |                                                                                                    |  |  |  |  |  |  |  |  |
| .ctivo/Inactivo                                                                                                    | Activar método de pago Getnet.                                                                                                    |  |  |  |  |  |  |  |  |
|                                                                                                    | Mostral Gethet en la lista de metodos de pago                                                                                                    |  |  |  |  |  |  |  |  |
| Prediligenciar la información<br>el comprador?                                                                                                    | ✓ Habilitar para precargar la información del comprador en la plataforma Getnet.                                                                                                    |  |  |  |  |  |  |  |  |
| ermitir pagar con órdenes                                                                                                    | ✓ Si se selecciona, le permitirá al usuario pagar incluso si tiene pedidos en estado pendiente.                                                                                                    |  |  |  |  |  |  |  |  |
| endientes                                                                                                    | Si está deshabilitado, muestra un mensaje al pagar si el usuario tiene una orden pendiente                                                                                                    |  |  |  |  |  |  |  |  |
|                                                                                                    |                                                                                                    |  |  |  |  |  |  |  |  |
| ermitir pagos parciales                                                                                                    | ✓ Si se selecciona, permite al usuario pagar sus pedidos en pagos parciales.                                                                                                    |  |  |  |  |  |  |  |  |
|                                                                                                    |                                                                                                    |  |  |  |  |  |  |  |  |
| Omitir Pantalla de Resultado?                                                                                                    | Permite omitir la pantalla de resultado de Getnet.                                                                                                    |  |  |  |  |  |  |  |  |
| lítulo:                                                                                                    | Getnet                                                                                                    |  |  |  |  |  |  |  |  |
|                                                                                                    | Gether                                                                                                    |  |  |  |  |  |  |  |  |
| escripción:                                                                                                    | Pague seguro a través de Getnet.                                                                                                    |  |  |  |  |  |  |  |  |
|                                                                                                    |                                                                                                    |  |  |  |  |  |  |  |  |
|                                                                                                    |                                                                                                    |  |  |  |  |  |  |  |  |
| ogin                                                                                                    | 0                                                                                                    |  |  |  |  |  |  |  |  |
|                                                                                                    |                                                                                                    |  |  |  |  |  |  |  |  |
| Clave transaccional                                                                                                    |                                                                                                    |  |  |  |  |  |  |  |  |
|                                                                                                    |                                                                                                    |  |  |  |  |  |  |  |  |
| aís                                                                                                    | Chile                                                                                                    |  |  |  |  |  |  |  |  |
| mhiente                                                                                                    | Deserrello                                                                                                    |  |  |  |  |  |  |  |  |
| indente                                                                                                    | Habilite el entorno Getnet para realizar pruebas o transacciones de producción.                                                                                                    |  |  |  |  |  |  |  |  |
|                                                                                                    | Nota: Por defecto es "Prueba de desarrollo", si WP_DEBUG está activado                                                                                                    |  |  |  |  |  |  |  |  |
|                                                                                                    |                                                                                                    |  |  |  |  |  |  |  |  |
| JRL de conexión personalizada                                                                                                    | Por ejemplo: "https://alternative.getnet.com/redirection". Es obligatiorio guando seleccionas on modo porconalizado                                                                                             |  |  |  |  |  |  |  |  |
|                                                                                                    | For ejemplo. https://atemative.gethet.com/redirection - Es obligationo cdando seleccionas en modo personalizado                                                                                                 |  |  |  |  |  |  |  |  |
| agina de regreso                                                                                                    | Pagina por defecto                                                                                                    |  |  |  |  |  |  |  |  |
|                                                                                                    |                                                                                                    |  |  |  |  |  |  |  |  |
| Jrl de notificación. (WP >=                                                                                                    | http://localhost/wpCL/wordpress-5.8.1-es_CO/wordpress/wp-j                                                                                                    |  |  |  |  |  |  |  |  |
| .0)                                                                                                    | Url de notificación donde Getnet enviará una notificación como respuesta a una transacción para Woocommerce .<br>Si tu Wordpress no soporta REST-API, por favor visita: https://wordpress.org/plugins/rest-api/ |  |  |  |  |  |  |  |  |
|                                                                                                    |                                                                                                    |  |  |  |  |  |  |  |  |
| Ibicación tarea programada                                                                                                    | C:\xampp\htdocs\wpCL\wordpress-5.8.1-es_CO\wordpress\wp                                                                                                    |  |  |  |  |  |  |  |  |
|                                                                                                    | Configure esta tarea para validar los pagos con estado pendiente en su sitio.                                                                                                    |  |  |  |  |  |  |  |  |
|                                                                                                    |                                                                                                    |  |  |  |  |  |  |  |  |
| magen Botón de Pago                                                                                                    |                                                                                                    |  |  |  |  |  |  |  |  |
|                                                                                                    | Puede ser una URL, un nombre de imagen (proporcione la imagen al equipo de getnet en formato svg para que esto funcione) o una ruta local<br>(guarde la imagen en la carpeta wp-content/uploads)                |  |  |  |  |  |  |  |  |
|                                                                                                    |                                                                                                    |  |  |  |  |  |  |  |  |

Manual de configuración - Web Checkout Getnet usando plugin WooCommerce.

ega la pasarela de pagos Getnet al listado de métodos de pago de Woocommerce

sión 2.18.7 | Por Getnet | Visitar sitio web del plugin

cripción

Actualizaciones Automáticas

#### Por defecto se mostrará el apartado de Pagos, a continuación te indicamos los parámetros que

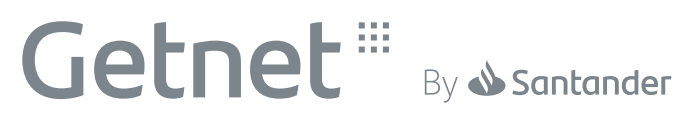

## Parámetros

Activo/Inactivo

#### Luego completar los siguientes campos:

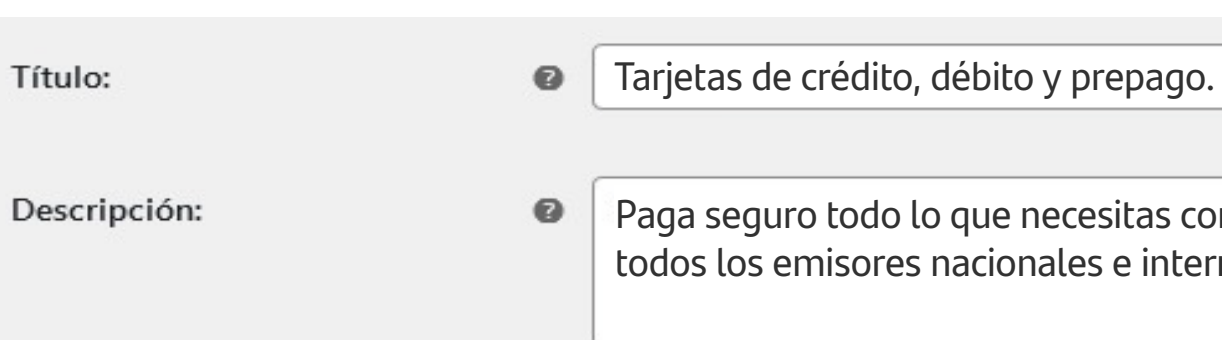

#### Luego, ingresa las credenciales del Ambiente de Pruebas:

| Login               | ( |
|---------------------|---|
| Clave transaccional | 6 |

#### Luego, ingresa en País: Chile y en Ambiente: Pruebas:

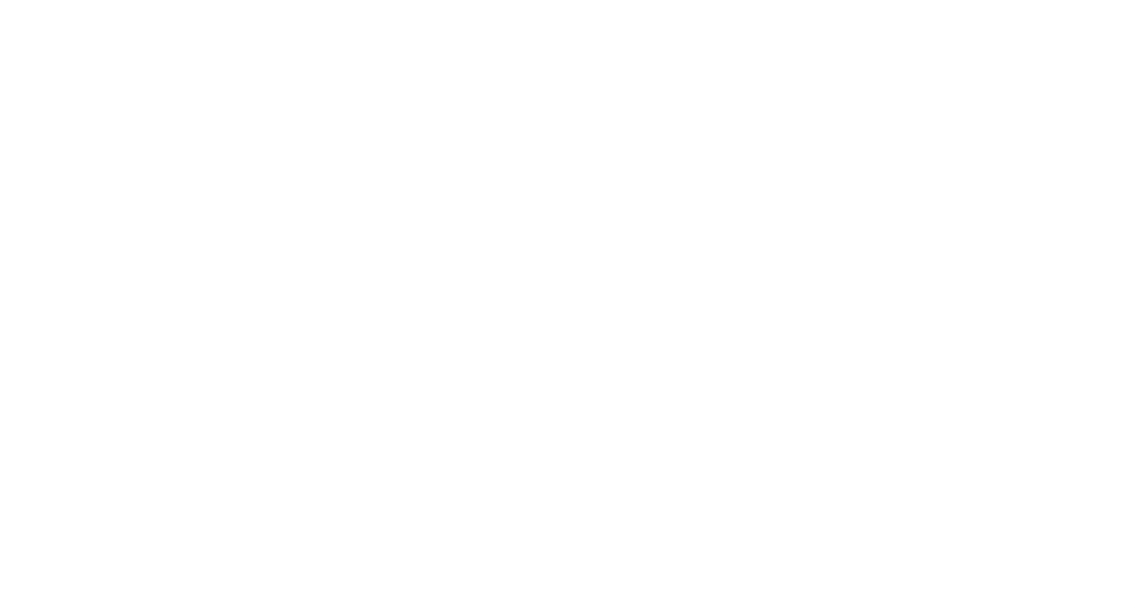

Manual de configuración - Web Checkout Getnet usando plugin WooCommerce.

#### Lo primero que debes hacer es activar el método de pago Getnet.

Activar método de pago Getnet.

Mostrar Getnet en la lista de métodos de pago

Paga seguro todo lo que necesitas con Getnet utilizando tus tarjetas de crédito, débito o prepago, de todos los emisores nacionales e internacionales.

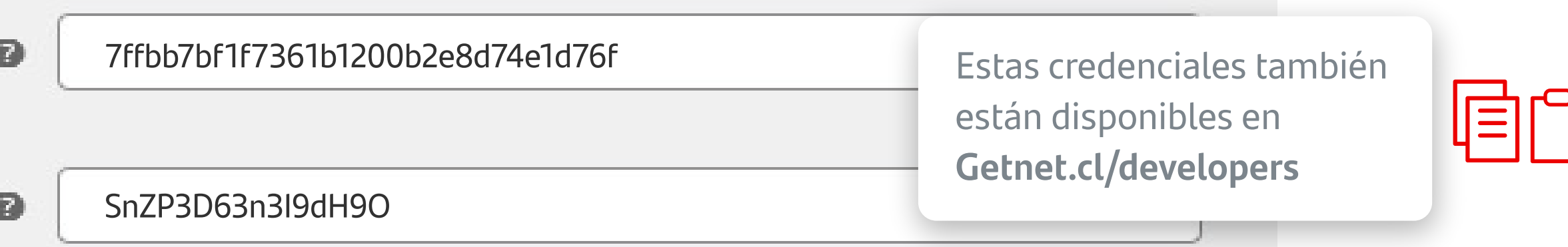

| Chile                                                                     | ~                                                                                |
|---------------------------------------------------------------------------|----------------------------------------------------------------------------------|
| Pruebas                                                                   | ~                                                                                |
| abilite el entorno Getnet para realizatora: Por defecto es "Prueba de des | ar pruebas o transacciones de producción.<br>arrollo", si WP DEBUG está activado |

F

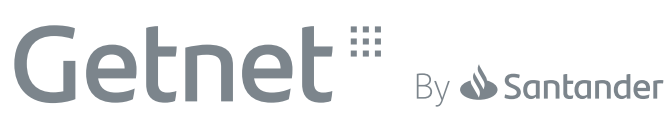

#### Luego, ingresa esta URL en el campo Imagen Botón de Pago:

Imagen Botón de Pago

https://banco.santander.cl/uploads/000/029/870/0620f532-9fc9-4248-b99e-78bae9f13e1d/original/Logo\_WebCheckout\_Getnet.svg

Puede ser una URL, un nombre de imagen (proporcione la imagen al equipo de getnet en formato svg para que esto funcione) o una ruta local (guarde imagen en la carpeta wp-content/uploads)

configuración realizada.

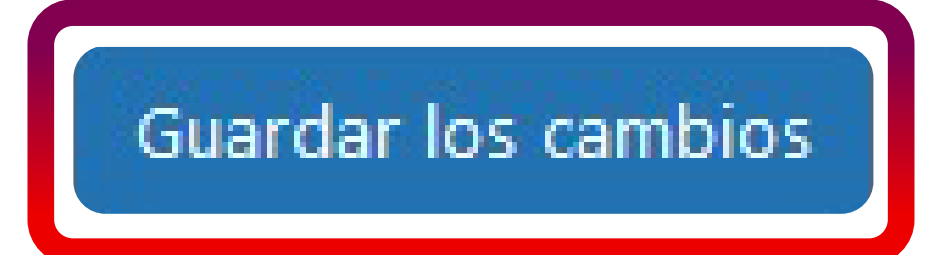

Luego, ve al menú Ajustes > General > Opciones de moneda, y verifica que la configuración de tu sitio está en Peso chileno.

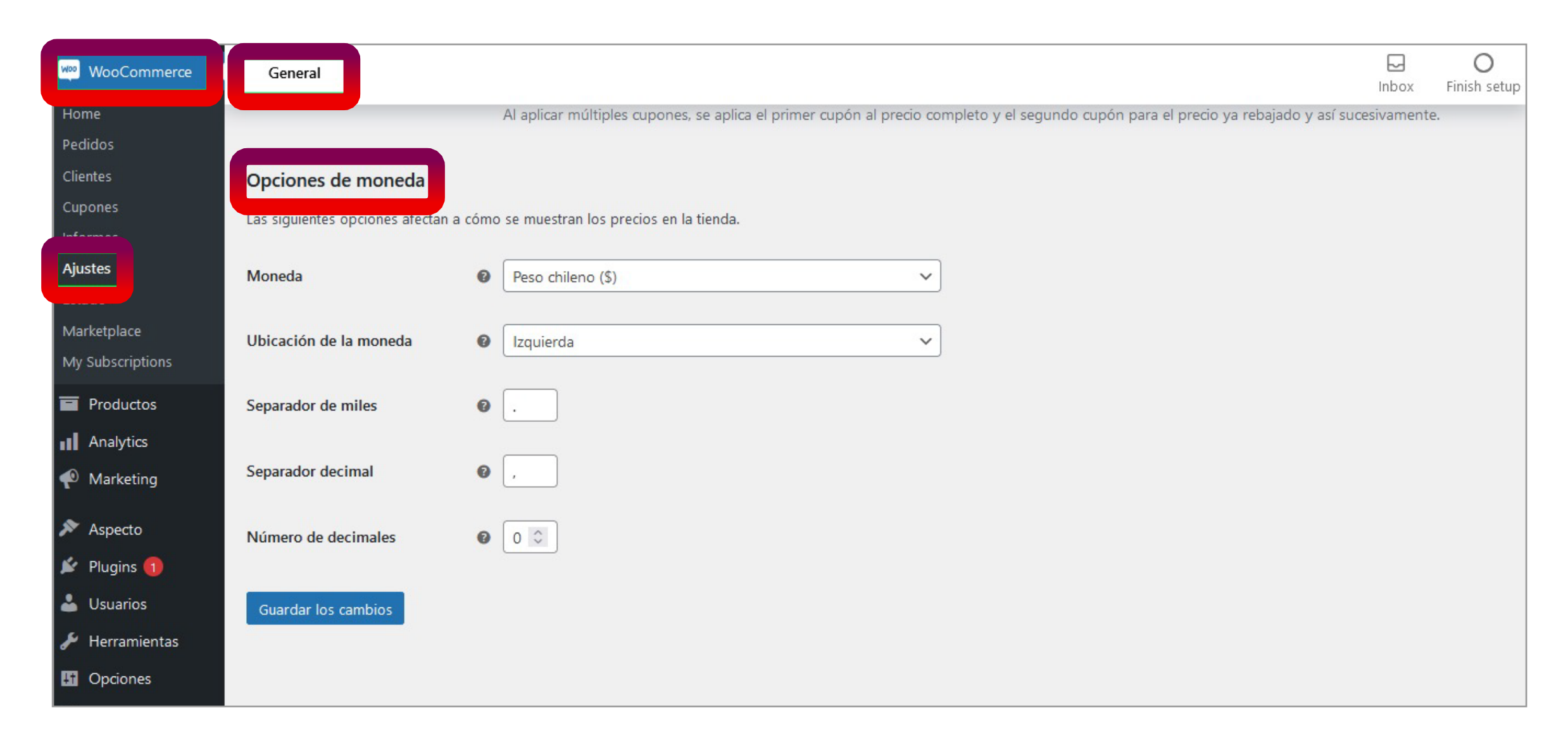

Manual de configuración - Web Checkout Getnet usando plugin WooCommerce.

Finalmente verifica los campos ingresados y presiona el botón Guardar los cambios para la

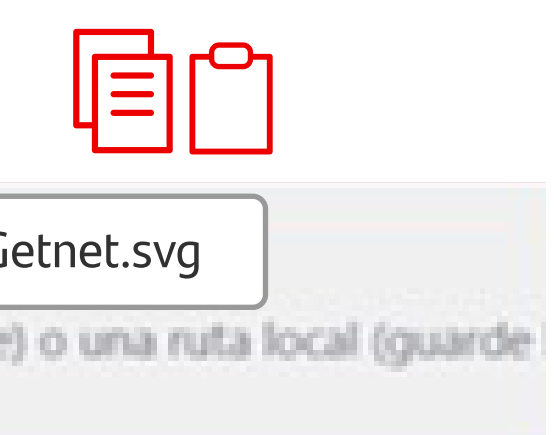

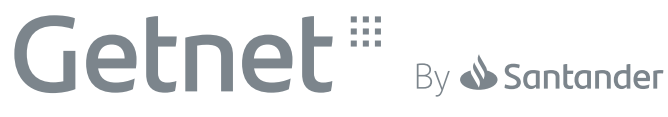

Importante: Las transacciones que realices en el Ambiente de Pruebas son transacciones de prueba y debes realizarlas con los números de tarjetas de prueba que te proporcionamos (no son transacciones con dinero real).

Finalizada la instalación y configuración del plugin de Web Checkout en el Ambiente de Pruebas, puedes realizar transacciones ficticias para verificar que el plugin opera correctamente utilizando los siguientes números de tarjetas de prueba:

|      | Tipo tarjeta       | Número              | CVV | Fecha Exp.     | Re |
|------|--------------------|---------------------|-----|----------------|----|
| VISA | VISA Crédito       | 4111 1111 1111 1111 | 123 | Superior a hoy | Ap |
| VISA | Visa Débito        | 4110 7600 0000 0008 | 123 | Superior a hoy | Ap |
| VISA | Visa Débito        | 4110 7600 0000 0065 | 123 | Superior a hoy | Re |
|      | MasterCard Crédito | 5180 3000 0000 0039 | 123 | Superior a hoy | Re |

Manual de configuración - Web Checkout Getnet usando plugin WooCommerce.

### esultado probación probación echazo echazo

Getnet<sup>III</sup> By Santander

## Obtén Validación de la Implementación

Para pasar a producción debes llenar el Formulario de Validación disponible en Getnet Developers y enviarlo al correo electrónico integracionweb@getnet.cl.

En un plazo de 2 días hábiles te responderemos con tus credenciales para que puedas configurar el plugin apuntando a producción. Si detectamos alguna inconsistencia o dato faltante en el formulario te indicaremos lo que debes corregir.

Manual de configuración - Web Checkout Getnet usando plugin WooCommerce.

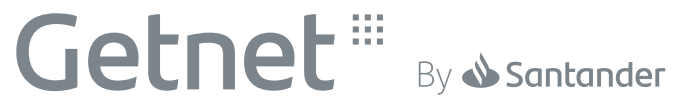

## Configura en Ambiente de Producción

El **correo electrónico** que recibirás con tus credenciales para pasar a producción contendrá tu Login y Clave transaccional.

Ingresa a tu plataforma de Wordpress, ve al menú Woocommerce > Plugin Getnet y presiona Configuración, allí cambia el Ambiente a "Producción".

Y luego ingresa tu login y Clave transaccional.

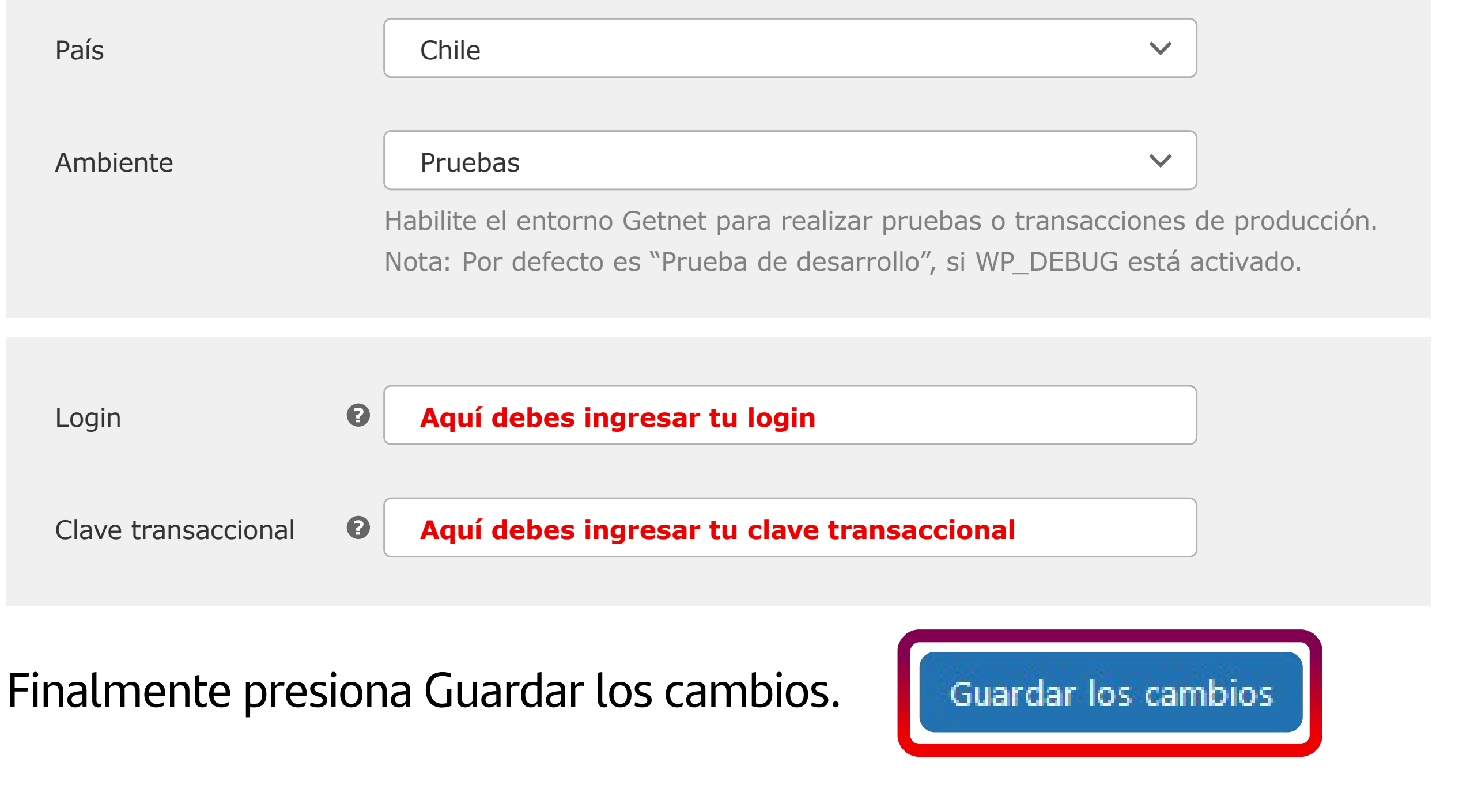

Manual de configuración - Web Checkout Getnet usando plugin WooCommerce.

**Importante:** Te recomendamos realizar una compra real en el Ambiente de Producción (creando un producto en tu tienda por un monto bajo) y revisarla en tu Panel Administrativo Web (panel.getnet.cl) y/o Portal de Comercios filtrando por la sucursal web para que confirmes que tu integración funciona correctamente.

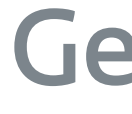

## Getnet

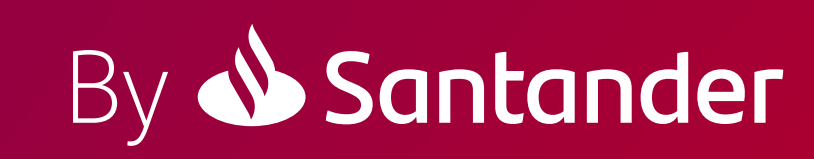